# ニューペック起動マニュアル

2013/06/17

#### 1 ニューペック操作マニュアルの保存場所

ニューペックを PC にインストールすると、操作マニュアルも同時にインストールされ ます。下記保存場所を確認しご利用ください。

<u>newpec インストールフォルダー</u>(既定値 C:¥newpec)¥manual¥index.html

マニュアル表示手順(インストール先が既定値の場合) <u>ディスクトップ</u>→<u>コンピュータ</u>→<u>(C)</u>→ <u>newpec</u> → <u>manual</u> → <u>index.html</u>

また、DVD にも印刷用の「newpec 操作マニュアル(PDF)」が保存されていますのでご利用ください。

# 2 ニューペック起動・終了

# (1)USB ライセンス保護装置 (ドングル)のセット

添付のドングルを PC の USB 端子にセットします。 セットしたドングルの赤色 LED が発光していることを確認してください。 発光していない場合、ニューペックは、起動しません。

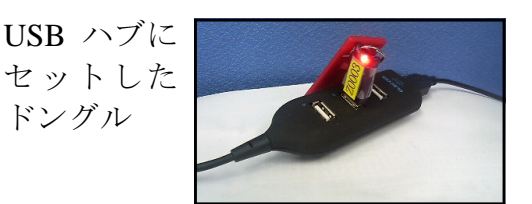

PC の USB 端子 にセットしたドン グル

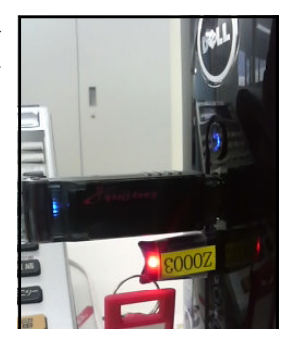

#### ニューペックの起動

スタートメニューの「す べてのプログラム」から 「NewPec」 グ ル ー プ の 「NewPec」 写真 $\bigcirc$ をクリ ックして起動します。

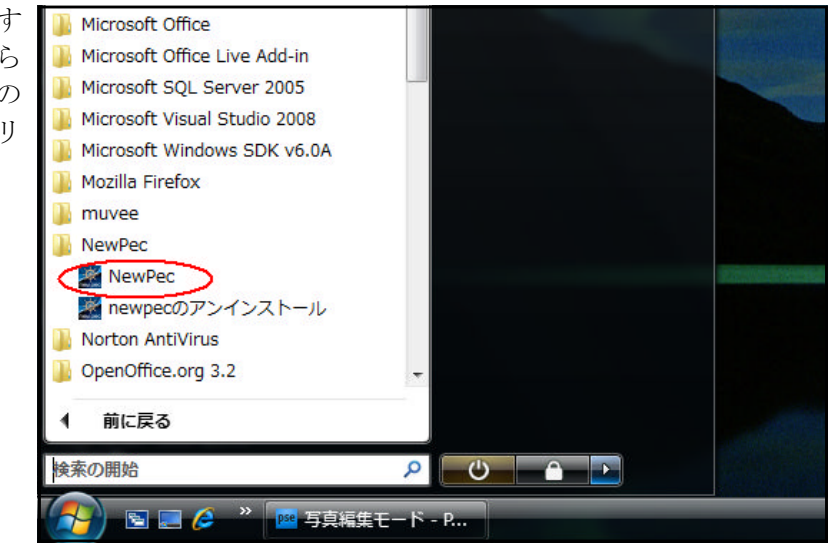

#### (2)ニューペック終了

Windows Vista スタートメニュー画面例

ニューペックウィンドーの右上「×」または、ニューペック計画モード画面の「ファ イル」→「アプリケーションの終了」によって終了します。

### (3)ニューペック起動障害

右画面を表示してニューペ ックが起動しない場合は、ド ングルからライセンス情報を 読み込めないことが原因で す。

下記について確認ください。

- ・ドングル未装着
- ・ドングルの LED が赤く発 光しているか。発光してい

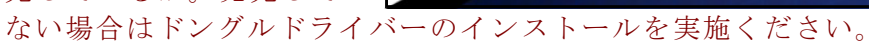

・発光していても起動しない場合は、下記「HASP ドングル検査方法」を実施し実施 結果を水路協会へ連絡ください。

【HASPドングル検査方法】

- イ)HASPドングルを USBにセット
- ロ)インターネットエクスプローラ(IE)を起動
  (インターネットに接続の必要はありません)
  URL に http://localhost:1947/ を入力

ハ) SafeNet 管理画面の表示

通常に表示されれば、HASP ドライバーは、インストールされています。画 面が表示されない場合は、ドライバーのインストールを実施ください。 「ニューペックセットアップ手順」の<u>1. HASP ドライバーインストール、(4)</u> HASP ドライバーのインストール確認を参照ください。

# 3 運用開始前の準備

# (1) GPSの設定手順

① GPS レシーバドライバーのインストール GPS レシーバに付届しているドライバー

GPS レシーバに付属しているドライバーを PC にインストールください。GPS レシー バーについては、ニューペックに付属していませんので別途ご購入ください。

- ② GPS レシーバを PC に接続
- ③ニューペックを起動し、計画モード画面にします。

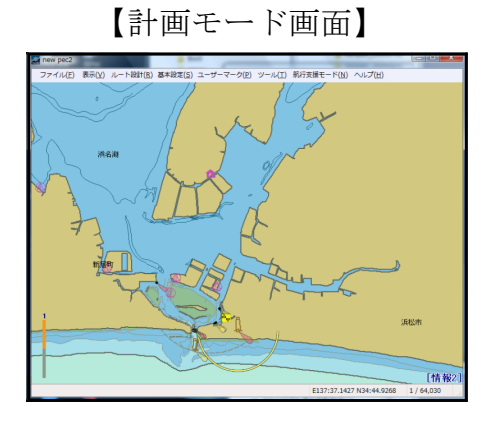

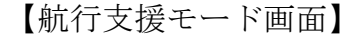

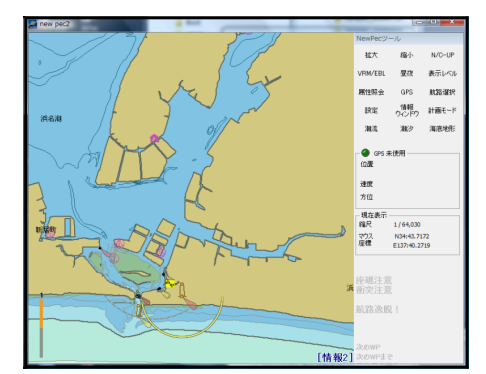

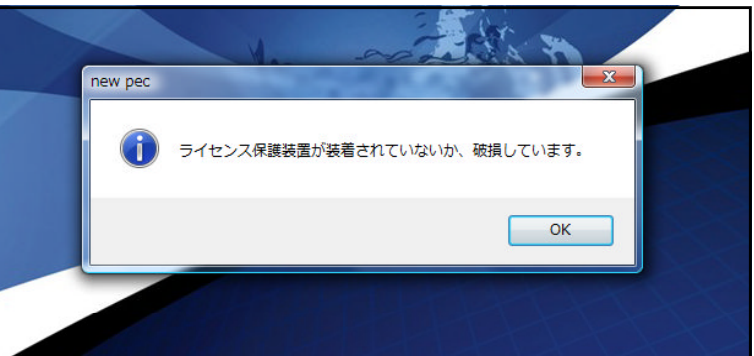

④計画モード画面→「基本設定」→「GPS」順にクリック

下記画面の「ポートサーチ」をクリックすると、GPS が自動的に接続されます。

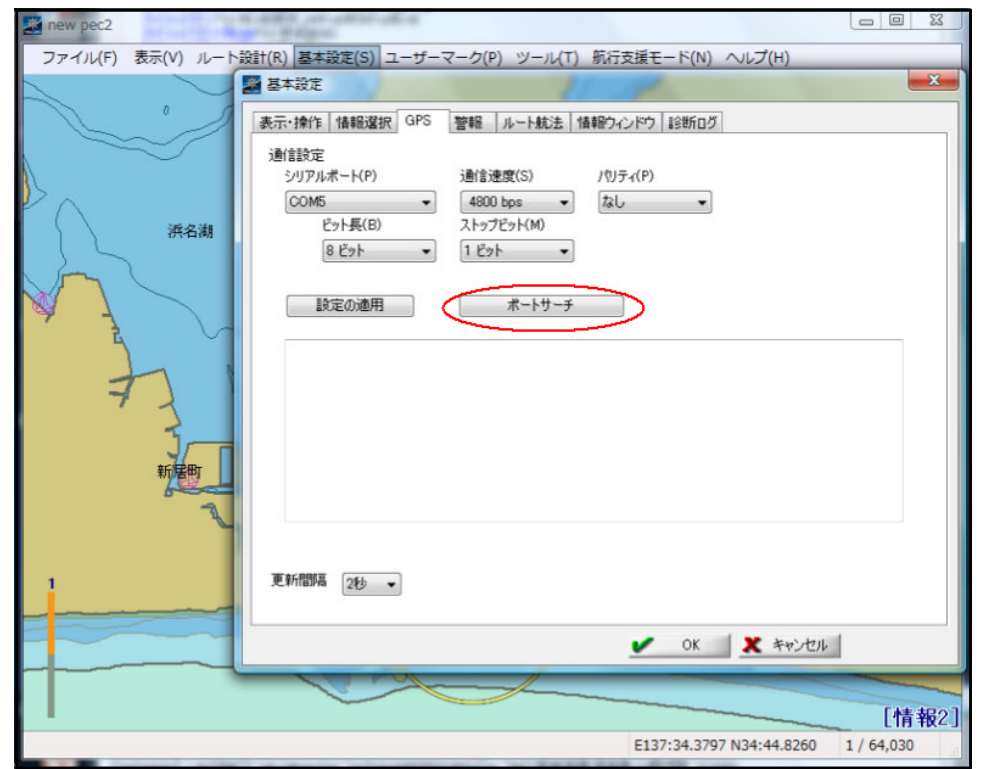

GPS 接続完了の画面

下記メッセージが表示されれば、「OK」をクリックして GPS 接続完了です。

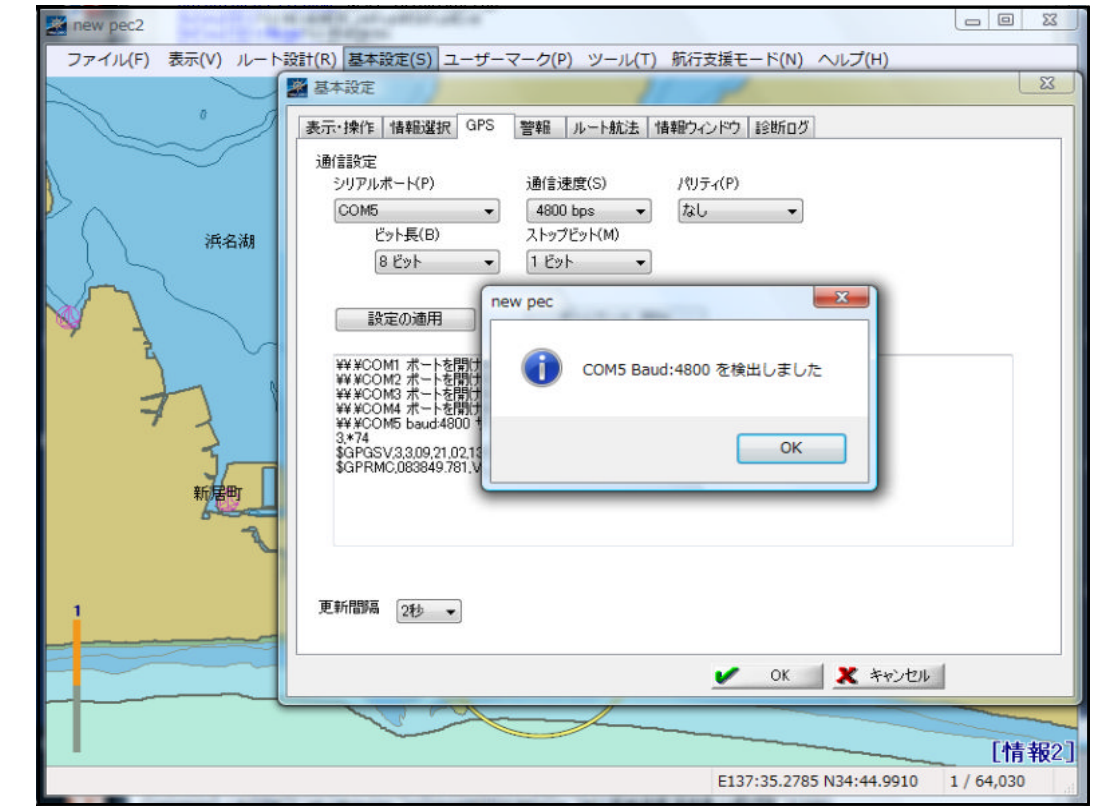

接続が不成功の場合は、GPS ドライバーのインストール不備が考えられます。 GPS レシーバに付属の PC に接続に関するマニュアル等を参照ください。

#### (2) GPSログの保存先フォルダーの設定

ニューペックは、航跡ログを設定によりファイル保存する機能を持っています。 下記手順で保存場所を設定してください。

- ① 計画モードまたは航行支援モードの基本設定をクリック
- ② 基本設定画面の診断ログをクリック
- ③ 「GPS 受信ログを生成する」にチェックをいれる
- ④ 生成先フォルダーに保存先フォルダーを選択する
- ⑤ OK アイコンをクリックする

設定画面例

| 基本設定                                  | ×           |
|---------------------------------------|-------------|
| 表示・操作 情報選択 GPS 警報 ルート航法 情報            | ウィンドウ(診断ログ) |
| ◎ 操作・データ処理等の診断口グを生成する                 | 2           |
| ● 生成先フォルダー                            |             |
| <b>(3)</b>                            |             |
|                                       |             |
| 土成元 フォルター C+0sers+nanzawa+Desk top+Gr |             |
|                                       | 45          |
|                                       |             |
| ナ りしょり マロキルナ 留切                       |             |
| ここをクリックして保存先を選択                       |             |
|                                       |             |
|                                       |             |
|                                       |             |
|                                       |             |
|                                       | 5           |
|                                       |             |
| ( OK X ++)-211                        |             |

#### (3) その他の設定

その他にも設定項目がありますが、詳細については操作マニュアルを参照ください。 ニューペック操作マニュアルの保存場所は、本マニュアルの「1」を参照ください。

一般財団法人
 日本水路協会 刊行部
 E-Mail:e-chart@jha.jp

IHA